## 視聴エリアを変更する

視聴エリアを設定してチャンネルリストを作成します。お買い上げ時は今いる地域(現在地エリア)を 自動でサーチする設定になっていますが、下記の手順で視聴エリアを手動で選択することもできます。

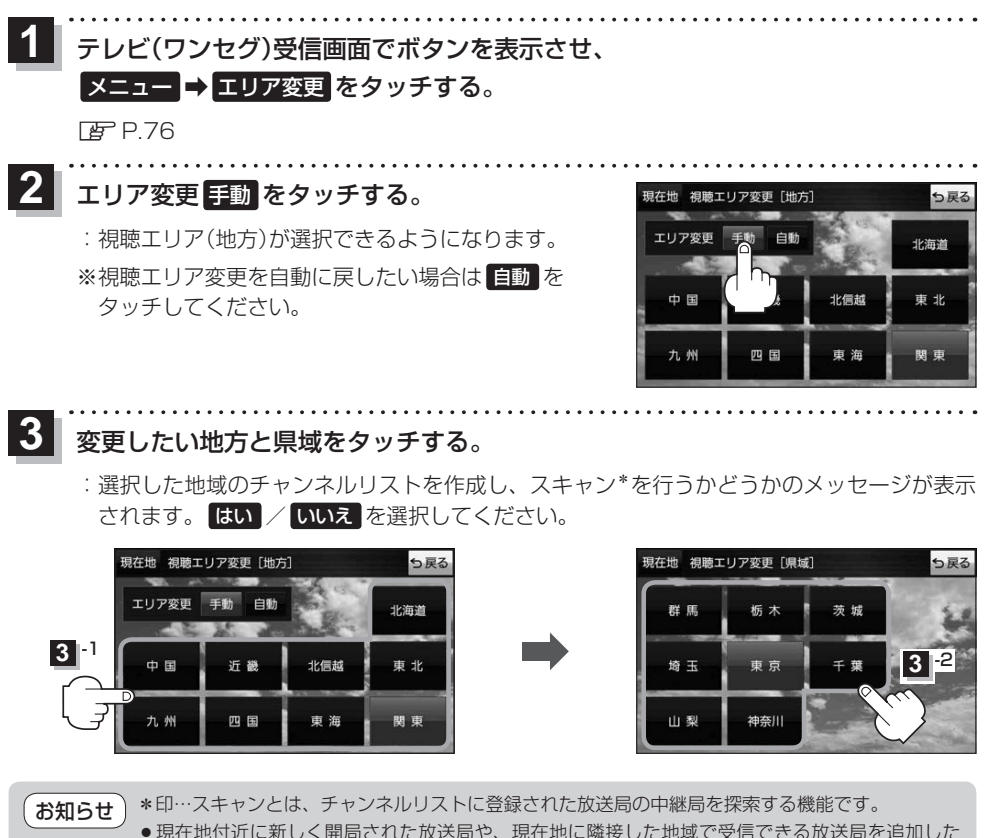

- いときは、再スキャンを行ってください。
- エリア変更を 自動 に設定している場合、現在地エリアが変わるとメッセージが表示され、自動 でその地域のチャンネルリストを作成します。